## INSTRUCTIONS FOR DOWNLOADING THE SCO DATA FILE FROM RAD

| Seving Students • Supporting Communities • Leading Educators                                                                                                    |
|----------------------------------------------------------------------------------------------------|
| Authorized users only permitted on this system. All activity monitored and logged.                                                                                                    |
| This system requires Microsoft Internet Explorer 5.x, or greater!                                                                                                    |
| Password: ENTER USER NAME AND PASSWORD                                                                                                    |
| Logon                                                                                                    |
|                                                                                                    |
| Los Argeles Courty Ottor et Location - Fechnologi beences Dessen - Al legte Reserved                                                                                                    |
|                                                                                                    |
| RAD Announcements                                                                                                    |
| Click here to go to RAD Main Menu                                                                                                    |
|                                                                                                    |
| March 21, 2014: ALL DISTRICTS                                                                                                    |
| The 2nd quarter period 2014 payroll tax panel is now available to enter your payroll tax deposit<br>for the payroll schedules with an issue date of 4/1/2014 and after.                                                                                                    |
| 3/21/2014<br>Be cautious to select the 1st quarter period for payroll schedules with an issue date of 3/31/14<br>and prior.                                                                                                    |
|                                                                                                    |
| Please call 562-940-1685 or send an email to <u>SFSBanking@lacoe.edu</u> if you have questions.<br>The following PeopleSoft training classes are available:                                                                                                    |
|                                                                                                    |
| For PeopleSoft reports and interfaces, p                                                                                                    |
| To the discussion of the second second secon |
| Advances of while the light at the second second se |
|                                                                                                    |
| SFS (deal Transmission of the part of Dealed Dealed |
| United Borners AD Branchesian Utilities                                                                                                    |
| Report Access and Distribution (Report Soli<br>IDS Report                                                                                                    |
| Report Access and Distribution                                                                                                    |
| Rener [Download] (Splead   Repears   Valley   1.6                                                                                                    |
| Keport Access and Distribution (Keport                                                                                                    |
| <u> </u>                                                                                                    |
|                                                                                                    |
|                                                                                                    |
|                                                                                                    |
| Dorakoa                                                                                                    |
|                                                                                                    |
| Home   Download   Upload   Reports   U<br>iso Dision - All Rights Reserved                                                                                                    |
|                                                                                                    |
| Download Data                                                                                                    |
| District                                                                                                    |
|                                                                                                    |
|                                                                                                    |
| Employee data EXE                                                                                                    |
| Labor data - EXE <u>ROIT</u><br>PO Budgets data                                                                                                    |
| IPCB         les County Office of Education - Technology Services Division - All Rights Reserved           Credential Data (CIP-COS)         Credential Data (COS-XPNO)                                                                                                    |
|                                                                                                    |
| Revenue and Expenditive Statement<br>Revenue and Expenditive Statement<br>Ret Cash Balance Data                                                                                                    |
| Ret Cash balance Report Pay Calc Samishment Messages Gamishment Deduction Report                                                                                                    |
| Cancelled Warrants With Gamishments or TSAs                                                                                                    |

Attachment No. 3 Info. Bul. No. 3806 SFS-A55-2013-2014

| Download Item :                                                                        |                                  |
|----------------------------------------------------------------------------------------|----------------------------------|
| Government Compensation                                                                |                                  |
| Please make your selections and continue: Continue                                     |                                  |
| Home   Download   Upload   Reports   Utilities   Log                                   | <u>Off</u>                       |
|                                                                                        |                                  |
| Developed Data Confirms                                                                | _                                |
|                                                                                        |                                  |
| Instructions                                                                           |                                  |
| Government Compensation                                                                | CLICK DOWNLOAD                   |
| Category GVCP                                                                          |                                  |
| File Name GOVNCOMPENSATION 20140321.TXT                                                |                                  |
| File Size 7195902 bytes                                                                |                                  |
| File Date 3/21/2014 2:06:36 pm                                                         |                                  |
|                                                                                        |                                  |
| Download History Files                                                                 | CLICK DROP-DOWN ARROW            |
|                                                                                        |                                  |
|                                                                                        |                                  |
| Do you want to open or save ( GOVNCOMPENSATION 20140321.TXT (6.8)                      | 6 MB) from radstg.lacoe.edu?     |
|                                                                                        | Open Save Cancel                 |
|                                                                                        |                                  |
|                                                                                        | SELECT "SAVE AS"                 |
|                                                                                        |                                  |
| Do you want to open or save _GOVNCOMPENSATION_20140321.TXT (6.                         | .86 MB) from radstg.lacoe.edu?   |
|                                                                                        | Open Save  Save and open         |
|                                                                                        | Y                                |
|                                                                                        |                                  |
|                                                                                        |                                  |
| Organize  New folder                                                                   |                                  |
| Favorites     Name     Desktop                                                         | Size Item type Uate m            |
|                                                                                        |                                  |
| Documents CLICK SA                                                                     | AVE TIP: Save the file to        |
|                                                                                        | wown dochton to maleo            |
| D 🚔 Libraries                                                                          | File folder your desktop to make |
| ▲ IN Computer                                                                          | File folder it easy to locate.   |
| ▷ 🧫 (S(c.))<br>▷ 🥪 (INGSTON (!:)                                                       | File folder                      |
| >          sstg (\sacs_ep4) (P:)           >          file_share (\toshibaa12041) (W:) | File folder 3/14/2               |
| SFS_DIVISION (\\sfs_server) (X:)                                                       | )                                |
| File name:GOVNCOMPENSATION_20140321.TXT                                                |                                  |
| Save as type: Text Document (*.TXT)                                                    | <b>-</b>                         |
|                                                                                        | Save                             |
| Hide Folders                                                                           |                                  |